### **COLOR projects 5 elements**

Das Handbuch

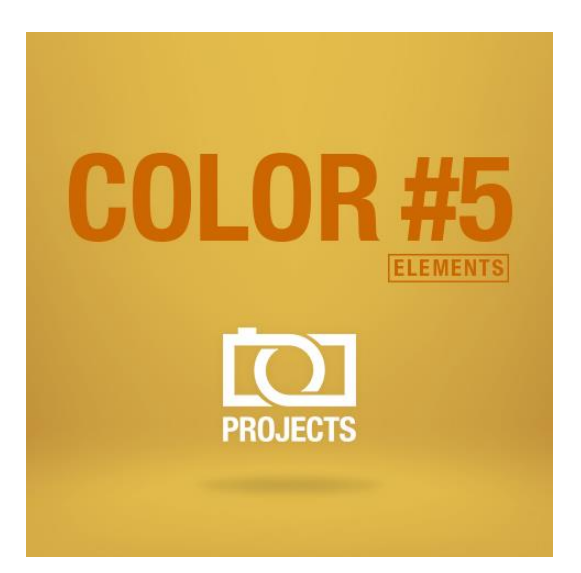

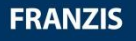

# Inhalt

| 1.  | Was ist neu?                                           | 4  |
|-----|--------------------------------------------------------|----|
| 2.  | Schnell zum fertig entwickelten Bild                   | 6  |
| 3.  | User-Interface konfigurieren                           | 7  |
| 4.  | Laden von Bildmaterial                                 | 8  |
| 5.  | Optional: Bildvorbereitung                             | 9  |
| 6.  | Post-Processing: Presets                               | 12 |
| 7.  | Post-Processing: Finalisieren                          | 21 |
| 8.  | Workflow                                               | 32 |
| 9.  | Bildausschnitt wählen und speichern                    | 35 |
| 10. | Mit GPS-Koordination direkt zu Open- StreetMaps        | 37 |
| 11. | Add-ons                                                | 38 |
| 12. | Tastaturkürzel                                         | 41 |
| 13. | Integrierte Liste der unterstützten Kamera RAW-Formate | 42 |

#### Hinweise zur Aktivierung

Nach dem ersten Start von **COLOR projects 5 elements** werden Sie dazu aufgefordert, das Programm zu aktivieren. Gehen Sie dazu wie folgt vor:

Installieren Sie **COLOR projects 5 elements** wie in der Installationsanleitung beschrieben.

Geben Sie die Seriennummer ein. Diese steht bei der Box-Version auf dem beiliegenden Booklet. Falls Sie sich für den Download entschieden haben, erhalten Sie die Seriennummer per E-Mail direkt nach dem Kauf.

| Es verbleiben noch 30 Tage Testzeit.                                    |        |
|-------------------------------------------------------------------------|--------|
| Sariannummar:                                                           |        |
| Cohon Sin hitta Tara Sariangu mmar ain und blicken Sin zuf "Alduideren" |        |
|                                                                         |        |
| Aktivieren                                                              | Später |

Klicken Sie in der Software anschließend auf den Button "Aktivieren". Die Software wurde nun erfolgreich aktiviert!

### Hinweis: Sie können COLOR projects 5 elements mit einer Seriennummer auf bis zu zwei Rechnern installieren.

Dazu ist keine zweite Seriennummer nötig. Bei einer weiteren Installation auf einem anderen Rechner, geben Sie Ihre Seriennummer ein. Klicken Sie nach Eingabe der Seriennummer sofort auf "Aktivieren".

## 1. Was ist neu?

**COLOR projects 5 elements** bietet viele neue Features – hier ist ein Überblick über die wichtigsten Neuerungen:

- Mit 26 neuen Presets kommt COLOR projects 5 elements jetzt auf 71 Presets insgesamt
- Das Interface-Design wurde vollständig überarbeitet und unterstützt das Arbeiten mit 4K-Monitoren.
- Die Schriftgrößen für Menüs und Überschriften sind jetzt wählbar.
- Es wurde eine Hotkey-Liste sowie eine Liste der ladbaren Kamera-RAW-Formate eingebettet.
- Die GPS-Koordinaten eines Fotos sind direkt in Open-Streetmaps aufrufbar.
- ✓ Es gibt Unterstützung für **acht zusätzliche Farbräume**
- Wirklich praktisch: Der Optimierungs-Assistent mit wählbarer Deckkraft.
- Absolutes Novum in COLOR: Filmkorn-Modul mit einstellbarer ISO-Zahl, sechs unterschiedlichen Filmkorn-Formen, Maskierung des Filmkorns und fraktalem Filmkorn.
- Neue Fotofilm-Emulationen
- Zusätzlich: 56 Verlaufsvoreinstellungen f
  ür die selektive Bearbeitung aller Post-Processing Effekte.

- Bildzuschnitt mit 71 Formatvorlagen und neuen Hilfs-Tools wie der goldenen Spirale, dem goldenen Schnitt und der Drittelregel über Hilfslinien.
- ✓ **Optimierung** der Post-Processing Engine.
- Geschwindigkeitssteigerung von bis zu Faktor 2 und mehr.

# 2. Schnell zum fertig entwickelten Bild

Mit vier Klicks erreichen Sie mit **COLOR projects 5 elements** das fertige Bildergebnis.

- 1. Bild einladen
- 2. Post-Processing. Preset auswählen
- 3. Optimierungsassistent: Feinjustierung
- 4. Bildausschnitt wählen und speichern

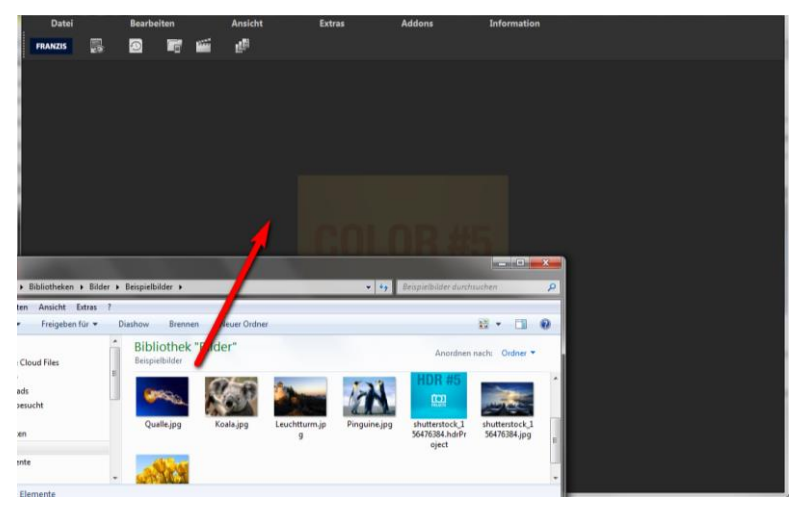

Sie können Ihre Bilder einfach per Drag & Drop auf den Startscreen ziehen.

So kommen Sie schnell zum Ziel – mit der Ausarbeitung eigener Presets und Bildlooks, individueller Bildanpassungen oder dem selektiven Zeichnen können Sie aber auch den kreativen Weg gehen: **COLOR projects 5 elements** bietet beide Varianten an.

## 3. User-Interface konfigurieren

#### Wählbare Schriftgröße für Menüs und Überschriften

Im Hauptmenü des Programmes befindet sich im Bereich Ansicht -> Schriftgröße eine Option, um die Schriftgröße dieses Menüs sowie von Überschriften im Programm, an die eigenen Bedürfnisse anzupassen.

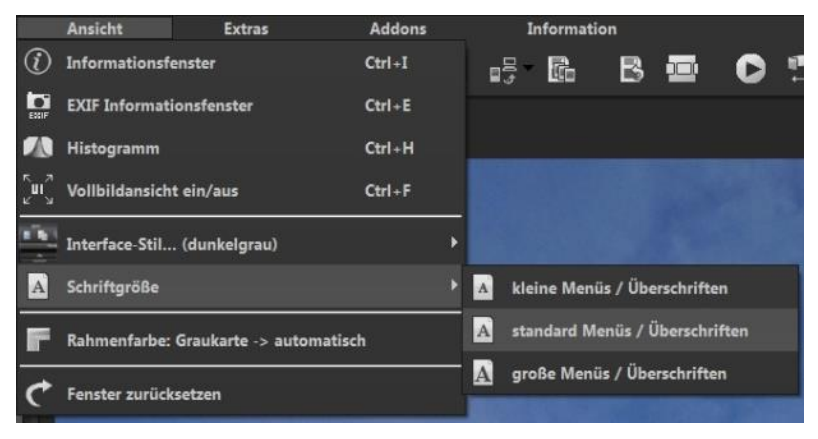

Die Größe der Schrift kann dabei direkt zur Laufzeit des Programmes eingestellt werden.

Bei **4K-Monitoren** bietet sich hier die Möglichkeit, die Schriftgröße höher zu stellen, um eine bessere Lesbarkeit des Menüs zu erzielen.

## 4. Laden von Bildmaterial

Zum Laden eines Einzelbilds ziehen Sie die Bilddateien einfach per Drag & Drop auf das Programmfenster.

Alternativ wählen Sie zum Laden die Toolbar oder das Dateimenü.

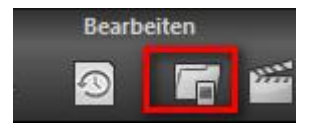

Sobald Sie ein Foto ausgewählt und ins Programmfenster hineingezogen haben, erscheint der Dialog der Bild-Vorbereitung.

## 5. Optional: Bildvorbereitung

Klicken Sie auf Extras/Bildvorbereitung.... Hier können Sie die Ein-

| 8                                                                                                    | Bildvorbereitung                                                                       | ×   |
|----------------------------------------------------------------------------------------------------|----------------------------------------------------------------------------------------|-----|
| Farbraum-<br>Adobe RGB 199                                                                                                    | Umwandlung<br>98 <b>2</b> ·                                                            | •   |
| Weißabgle<br>wie Aufnahm<br>Kerzenschein<br>Glühlampe fü<br>Glühlampe 10<br>Glühlampe 20<br>Halogenlamp<br>Leuchtstoffla<br>Morgen-/Abe<br>Vor-/Nachmit | ich<br>e/Kamera<br>IV Watt<br>IO Watt<br>IO Watt<br>e<br>empe<br>endsonne<br>tagssonne |     |
| Mittagssonne<br>bedeckter Hir<br>Nebel<br>Blauer Himm<br>nördliches Hi<br>1000K                                                                         | nmel<br>el (im Schatten)<br>mmelslicht<br>Farbtemperatur                               | ć   |
| RAW-Optionen                                                                                                    | ne Brillanz-Optimierung<br>ne Drehung<br>Dieses Fenster immer anzeigen                 | - g |

unwiederbringlich verstellen.

 a. Farbraum-Umwandlung: Fortgeschrittene können hier einen Farbraum auswählen – allen anderen

stellungen der Bildvorbereitung präzise konfigurieren oder die Standardeinstellung eingestellt lassen und das Fenster beim Einladen der Bilder unterdrücken:

Für die ersten Schritte wählen Sie bitte die Standardeinstellung, die mit Klick auf den Pfeil rückwärts (links unten) immer wieder zurückgesetzt werden kann. Hier kann man also nichts

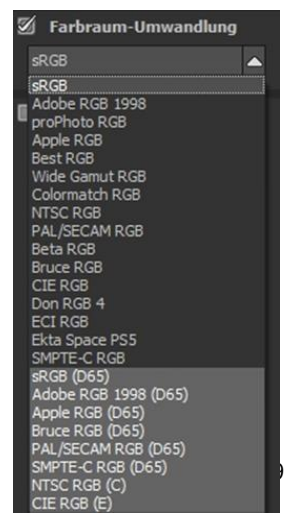

sei empfohlen, keinen Haken zu setzen, um eine spätere Falschfarben-Wiedergabe zu vermeiden. **COLOR projects 5 elements** bietet einige neue Farbräume an.

- b. Der Weißabgleich korrigiert Farbstiche, die bei Aufnahmen
   z. B. durch warme Raumbeleuchtung entstehen. Für den Start lassen Sie hier bitte den Haken ungesetzt.
- c. Die Farbtemperatur lässt sich von 1000K bis 16500K regeln
   hier hat man ein mächtiges Werkzeug zu Hand, um warme oder kühle Bildstimmungen zu zaubern.
- d. Mit dem **Rückwärtspfeil** setzen Sie alle Änderungen wieder auf den Ausgangswert zurück.
- e. In der Checkbox am unteren Fensterrand können Sie auswählen, ob Sie dieses Fenster beim Einladen der Bilder angezeigt bekommen wollen. Bei Bedarf können Sie es hier abwählen.
- f. RAW-Optionen: Die automatische Brillanz-Optimierung für einzuladende RAW-Dateien kann in der Bildvorbereitung im Bereich RAW-Optionen aktiviert werden. Häufig ist es bei Kamera RAW-Formaten so, dass die Bilddaten nicht alle möglichen Tonwerte ausnutzen. Die automatische Brillanz-Optimierung kompensiert dies für die eingeladenen RAW-Bilder und erweitert die Tonwerte so, dass ein sinnvoll ausgenutztes Histogramm für jedes Kamera RAW-Bild entsteht.

| bedeckter H<br>Nebel<br>Blauer Him<br>nördliches I | fimmel<br>mel (im Schatten)<br>Himmelslicht |        |
|----------------------------------------------------|---------------------------------------------|--------|
| 1000K                                              | Farbtemperatur                              | 16500K |
| RAW-Option                                         | en<br>sche Brillanz-Optimierung             |        |
| automatis                                          | sche Drehung                                |        |
| 5                                                  | Dieses Fenster immer anzeigen               | ⇒      |

g. Mit dem **Pfeil** verlassen Sie die Bildvorbereitung und wechseln in den Post-Processing Modus.

## 6. Post-Processing: Presets

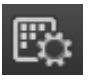

Wir starten wir nach dem Einladen der Bilder direkt in der Bearbeitung, dem Post-Processing. Hier wählen wir das geeignete Preset für das Foto und bearbeiten die Ergebnisse mit Filtern und Effekten nach.

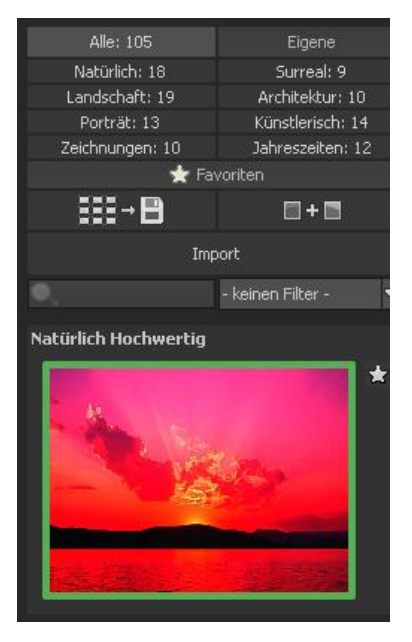

Linke Seite des Post-Processing-Screens: Die Voreinstellungen zeigen die Unterteilung der Live-Vorschauen in Kategorien – "Alle", "Natürlich", "Landschaft", "Porträt", "Zeichnungen", "Eigene", "Surreal", "Architektur", "Künstlerisch" und "Jahreszeiten" mit der Anzahl der Presets in den jeweiligen Kategorien.

Zu Beginn ist das Preset "Natürlich Hochwertig" ausgewählt. Mit Klick auf die Vorschaubilder werden die Effekte in Echtzeit auf das Bild gerechnet und in der Bildschirmmitte angezeigt. Entdecken Sie die ganze Vielfalt der unterschiedlichen Bildlooks mit Klick auf die 105 verschiedenen Presets – Sie werden erstaunt sein, welche interessanten Styles im Kreativpool dabei sind!

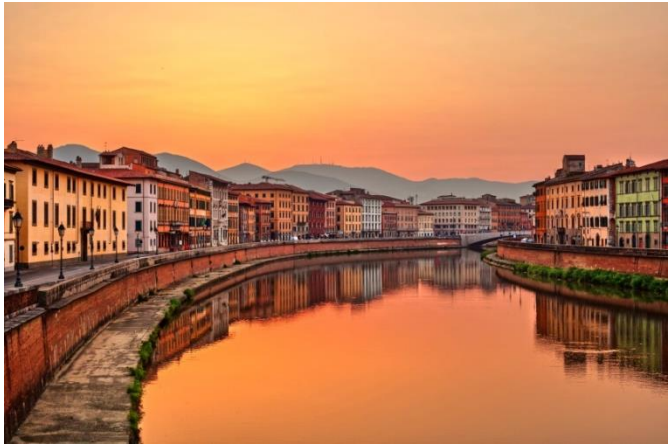

Bild mit Preset "Landschaft Kraftvoll".

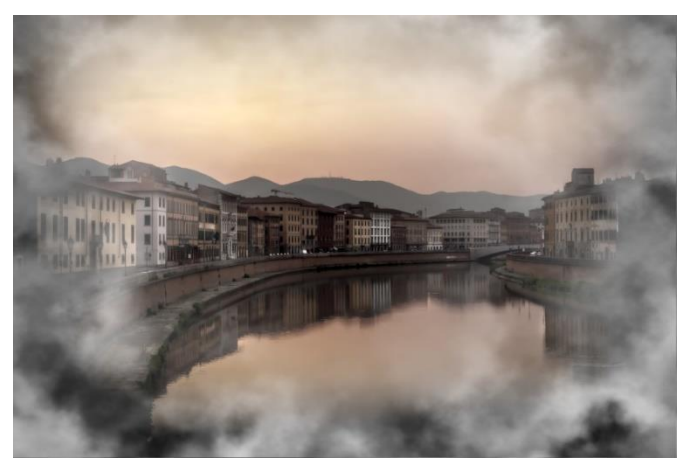

Bild nach Anwendung des Presets "Porträt Smoky".

Alle 105 Presets von **COLOR projects 5 elements** auf einen Blick – die Leiste "Voreinstellungen" lässt sich bequem abdocken und auf die gewünschte Größe ziehen.

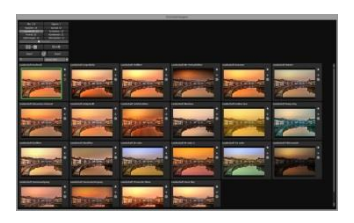

### > Vorschaugalerie

Wollen Sie einen Überblick über alle Vorschauen mit diesem geladenen Bild oder der Bilderserie? Gehen Sie in die Kategorie "Alle". Anschließend klicken Sie auf das Symbol.

**COLOR projects 5 elements** erstellt dann eine Browsergalerie mit allen Presets. Für eine größere Darstellung klicken Sie auf ein Bild.

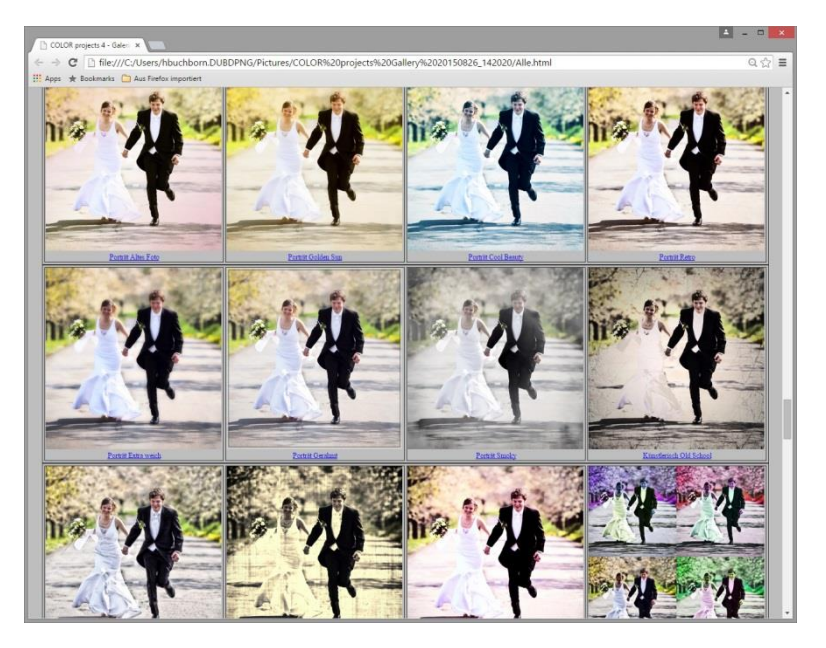

Dieses sehr praktische Feature erinnert an den guten alten Kontaktabzug. So kann man Proofs erstellen, um abzuschätzen, wie die Fotos mit den Lieblings-Presets gedruckt aussehen.

#### > Voreinstellungen kombinieren

Um zwei Looks miteinander zu verbinden, nutzen Sie die Schaltfläche "Voreinstellungen kombinieren" direkt unterhalb der Kategorien. Gespeichert werden diese neu erstellten Presets dann in der Kategorie "Eigene". So kann man die Auswahl an tollen Looks immens erweitern und viele neue Ideen sammeln!

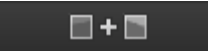

#### > Favoriten benennen

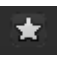

Haben Sie Presets gefunden, die Ihnen besonders gefallen und die Sie sofort parat haben möchten?

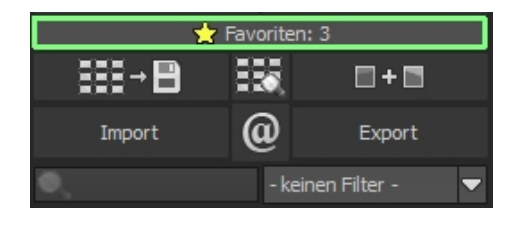

Klicken Sie auf den **Stern rechts oben** in einem Presetfenster und machen Sie so das Preset zu Ihrem Favoriten. Mit Klick auf die Schaltfläche bekommen Sie alle Lieblingseinstellungen mit Vorschaubild angezeigt.

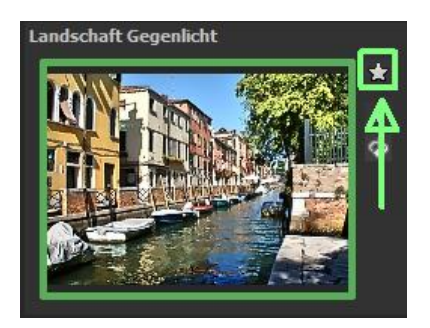

### > Vergleichsansichten

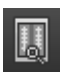

Wollen Sie einen Vergleich zu Ihrem Foto vor der Bearbeitung? Klicken Sie einfach mit der rechten Maustaste auf die Bildmitte und Sie sehen das Vorher/Nachher-Ergebnis. So hat man jederzeit schnelle Kontrolle über den Bearbeitungsstand. Einen ausführlicheren Überblick mit wählbaren Bereichen und Luminanzanzeige zeigt die Vergleichsansicht: Klick auf Symbolleiste.

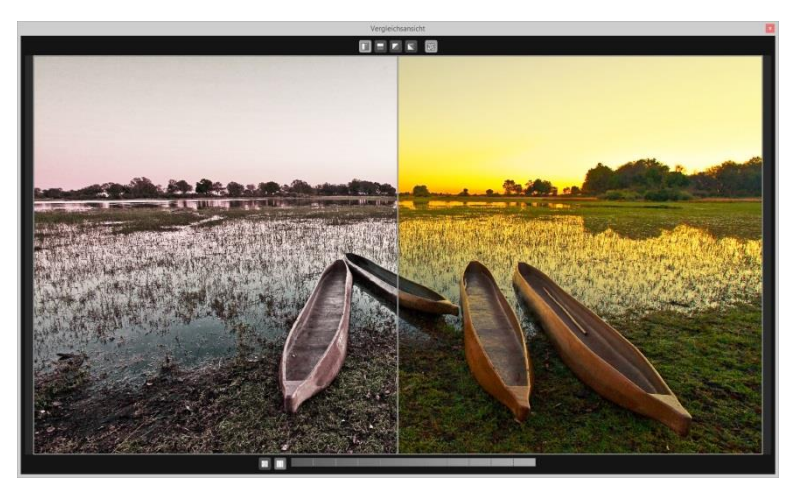

#### Vorschaumodus

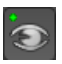

Ist diese Option aktiviert, erscheint das angezeigte Ergebnisbild in einer kleineren Vorschaugröße. Ist die Option deaktiviert, erscheint das Bild in seiner tatsächlichen Größe. Beachten Sie, dass eine Deaktivierung zu längeren Berechnungszeiten der Vorschauansicht führt.

### Echtzeitberechnung

Ist diese Option aktiviert, werden alle von Ihnen durchgeführten Änderungen der Preseteinstellungen sofort auf das Bild angewendet und Sie sehen direkt die Auswirkungen Ihrer Änderungen. Ist die Option deaktiviert, so werden die Änderungen erst angezeigt, wenn Sie auf den "Neu berechnen"-Button klicken:

#### > Hochwertige Darstellung

Aktivieren Sie diese Option, um das Vorschaubild in einer hochwertigeren Auflösung anzeigen zu lassen. Ist die Vorschau auf 100% eingestellt, werden Sie keine Unterschiede bemerken. Wenn Sie jedoch einen Bildausschnitt heranzoomen, erkennen Sie deutliche Qualitätsunterschiede.

### > Symbol "Originalauflösung setzen"

Mit dieser Schaltfläche setzen Sie den Zoomfaktor auf Originalauflösung.

### "Zoomfaktor auf Bildschirmgröße setzen"

Mit diesem Symbol setzen Sie den Zoomfaktor auf die maximal mögliche Bildschirmgröße.

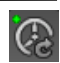

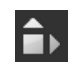

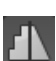

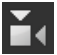

Grenzpixelanzeige

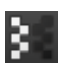

Die Grenzpixelanzeige hilft beim Auffinden von Bildbereichen, die in Lichtern und Schatten zu den Maximalwerten tendieren, also zu Weiß oder Schwarz.

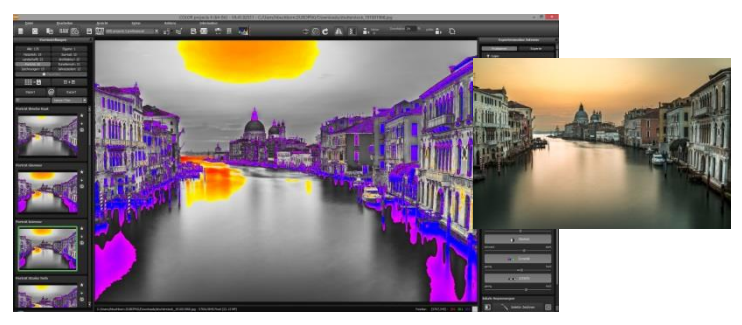

Darstellung der Grenzpixel in Blau- und Orangetönen.

Dunkle Grenzpixel werden in der Farbe Blau und helle Pixel in der Farbe Orange dargestellt.

Würden Sie dieses Bild heller entwickeln wollen, müssten Sie besonders auf die orangefarbenen Grenzpixel Acht geben: Helle Flächen im Himmel und auf dem Wasser sollten beim Nachbelichten nicht komplett weiß werden, so dass Details nicht mehr zu erkennen wären.

In der Fachsprache nennt man solche Stellen "ausgefressene Lichter". Die Grenzpixelanzeige hilft beim Auffinden genau dieser kritischen Bildbereiche.

#### > Import

Presets aus früheren Versionen lassen sich hier mit der Import-Funktion leicht einbinden. Wollen Sie Presets mit Freunden tauschen oder all Ihre Schätze sichern, dann nutzen Sie die praktische Export-Funktion der Presets.

#### > Presets filtern

Das Auffinden von Presets kann sich schwierig gestalten, wenn Sie viele zusätzliche Looks erstellt oder importiert haben. Geben Sie beispielsweise "leuchten" in das linke Suchfilterfenster, werden Ihnen nur diejenigen Filter angezeigt, die den String "leuchten" aufweisen, also Presets mit "Gelbes Leuchten", "Rotes Leuchten" etc. im Namen. Das erleichtert die Suche enorm.

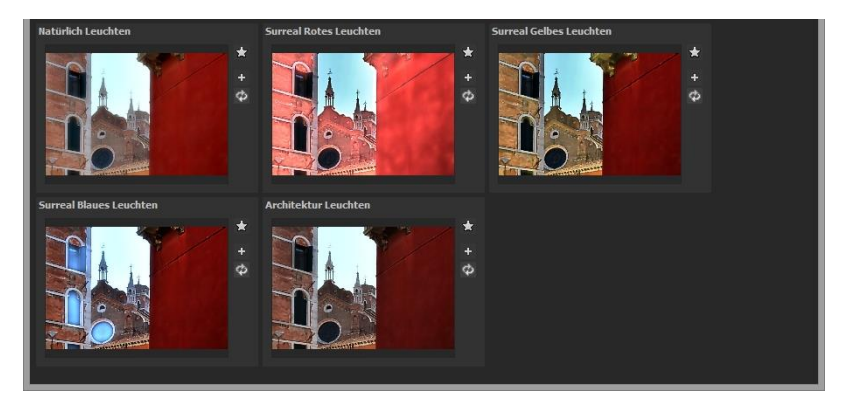

### 7. Post-Processing: Finalisieren

Einen wichtigen Teil des Post-Processings haben wir nun schon verstanden, jetzt machen wir uns ans Fine Tuning (Tools auf der rechten Seite des Bildschirms im Reiter "Finalisieren"). All diese Vorgänge sind optional und nur zu verwenden, wenn die Bilder nach der Wahl eines Presets weiter bearbeitet werden sollen.

#### > Die Lupe

Im rechten Bereich (ganz oben) im Post-Processing befindet sich die 1:1 Lupe. Diese Lupe zeigt Ihnen den Bereich unter dem Mauspfeil in einer 1:1 Pixel Ansicht.

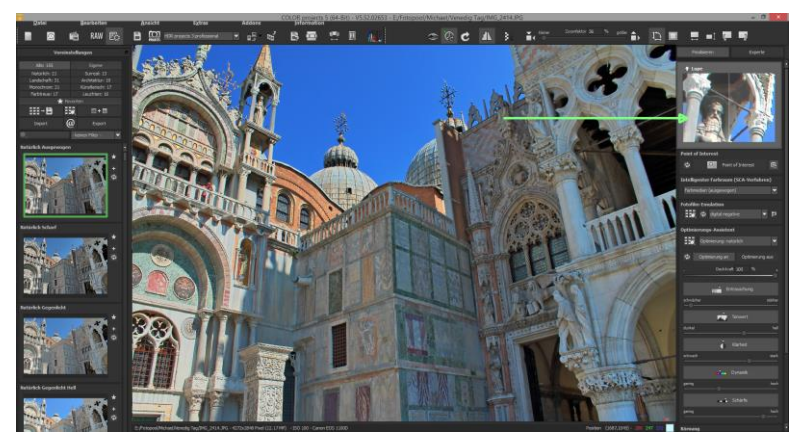

Um die Lupe auf einen Bereich festzustellen, drücken Sie einfach die Taste "L", während Sie den Mauszeiger über das Bild bewegen.

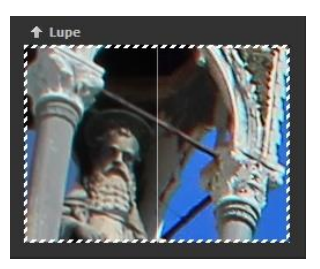

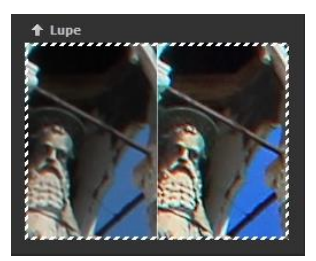

Klicken Sie in den Bildbereich der Lupe hinein, um zwischen den zwei Darstellungsmodi "geteilter Vorher/Nachher-Vergleich" und "direkter Vorher/Nachher-Vergleich" zu wechseln.

Um den festgestellten Bereich wieder zu lösen, drücken Sie die Taste L erneut.

### Intelligenter Farbraum (SCA-Verfahren)

In diesem Auswahlmenü treffen Sie die Entscheidung für die optimalen Farbdetail-Abstufungen

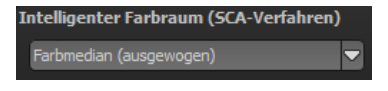

Ihres Bildes. Die Wahl des SCA-Verfahrens (Smart Colorspace Adaption) zeigt Unterschiede in den Details gesättigter Farben auf.

**Tipp:** Im Supersampling-Modus erhalten Sie satte Farben mit einzigartigen Farbdetails!

### > Fotofilm-Emulation mit Vorschau-Browser

**COLOR projects 5 elements** wartet mit einer Fotofilm-Emulations-Engine auf, die die Filmlooks der legendären Analogfilmzeit auf Ihre Digitalfotos projiziert.

In dieser Version gibt es 10 neue fantastische Fotofilm-Emulationen:

| Fuji Velvia 50      | Kodak Professional |
|---------------------|--------------------|
|                     | Ektar 100          |
| FUJI Fujicolor C100 | Kodak 100 Extra    |
|                     | Colour             |
| FUJI Fujicolor C200 | ROLLEI CHROME      |
|                     | CR 200             |
| AGFAPHOTO Vista     | ROLLEI Crossbird   |
| Plus 200            |                    |
| AGFAPHOTO Vista     | ROLLEI Nightbird   |
| Plus 400            |                    |
|                     |                    |

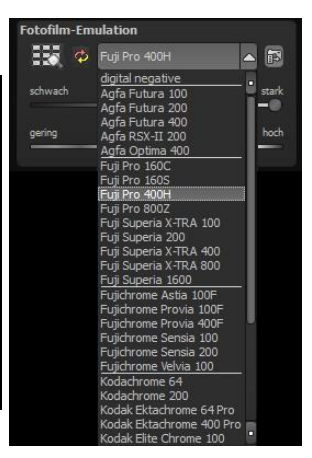

Stöbern Sie ein wenig in der Filmkiste - es

lohnt sich! Wählen Sie einen Film aus, werden die spezifischen Farbcharakteristiken sowie das Körnungs- und Kontrastverhalten des Films auf Ihr Foto übertragen. Da die Körnung eines Films eine sehr spezielle Eigenschaft ist, kann man hier die Stärke mit einem eigenen Regler anpassen. Auch die Gesamtintensität des Filmlooks lässt sich über einen Regler steuern.

#### Optimierungsassistent $\geq$

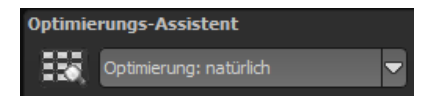

Der Optimierungsassistent ist ein sehr effizientes Tool für schnelle, faszinierende Bildergebnisse.

Ist die Voreinstellung aktiviert, kann man hier Korrekturwerte für Entrauschung. Tonwert, Klarheit, Dynamik und Schärfe eingeben, indem man die Regler für die Intensität nach rechts oder links verschiebt und das Ergebnis live angezeigt bekommt.

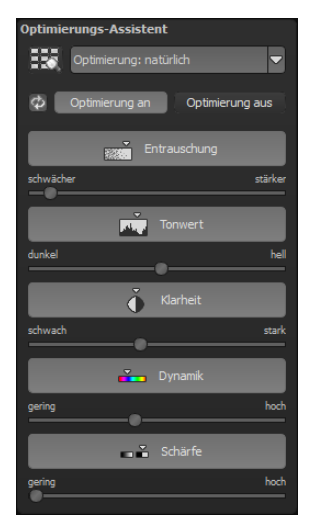

Der Optimierungsassistent ist intelligent, merkt sich Ihre Eingabe und passt beim nächsten Bild die Korrekturwerte in der gleichen Weise an – jedoch stimmt er das Ergebnis auf das neue Motiv ab.

Wünschen Sie Ihre Bildbearbeitung ohne Assistenten, stellen Sie ihn einfach ab. Wenn Sie die bisherigen "gelernten" Werte zurücksetzen

wollen, klicken Sie auf

Zusätzlich kann man dem Assistenten Optimierungs-Vorgaben hinsichtlich eines kompletten Bildstils geben: Wählen Sie zwischen "natürlich", "brillant", "fein", "weich", "intensiv", "gedeckte Farben", "High-Key" und "Low-Key".

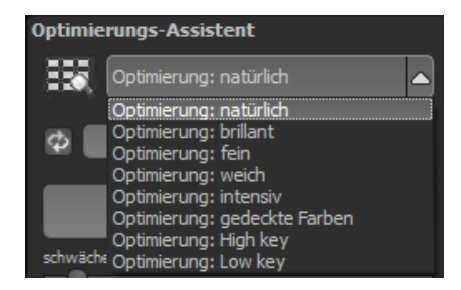

#### > Deckkraftregler des Optimierungsassistenten

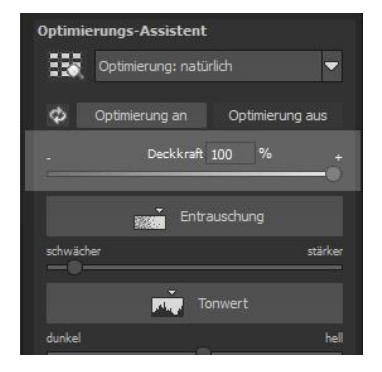

Die Deckkraft im Optimierungs-Assistenten aktiviert sich automatisch, sobald mindestens eine Optimierung aktiv ist.

Die Deckkraft wirkt dabei auf jeden Effekt der Bildoptimierung sowie auch auf die Optimierungs-Voreinstellungen.

**Profitipp:** Bedenken Sie, dass sich die Vorgaben der Presets und des Optimierungsassistenten summieren: Wählen Sie das Preset "Landschaft Kraftvoll" und die Optimierung "intensiv" aus, erhalten Sie stark gesättigte Farben und große Kontrastunterschiede. Das ist kein Problem, schnell kann man zur Optimierung "natürlich" wechseln und den gewohnten Look des Presets "Landschaft Kraftvoll" wieder herstellen. Auf der anderen Seite kann man blitzschnell zwischen intensiven, entsättigten und High-Key/Low-Key-Looks hin- und her wechseln und so neue kreative Ideen sammeln.

### Tipp:

Versuchen Sie einmal die Optimierungs-Voreinstellung auf "High-Key" zu setzen und wählen Sie dann eine Deckkraft im Bereich von 40-60% aus.

#### > Körnungs-Modul: Natürliches Korn

Im natürlichen Korn werden die unterschiedlichen Schichten eines Fotopapiers simuliert und so eine natürliche Unregelmäßigkeit erzeugt.

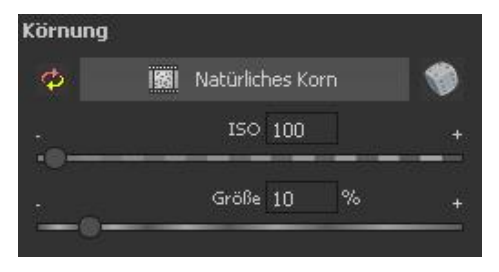

Dabei stehen Ihnen die folgenden Parameter zur Verfügung:

#### > Form

Wählen Sie hier aus sechs unterschiedlichen Varianten.

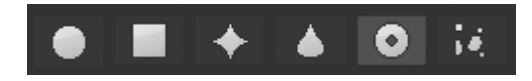

### > ISO-Zahl

Der hier eingestellte Wert entspricht einem durchschnittlichen "Unruhewert" auf einer neutralgrauen Oberfläche.

#### > Größe

Die maximale Größe des simulierten Korns.

#### Maskierung

Gibt Ihnen die Möglichkeit die Körnung in allen Helligkeiten oder wahlweise den Lichtern, den Schatten oder in Schatten und Lichtern zu berechnen.

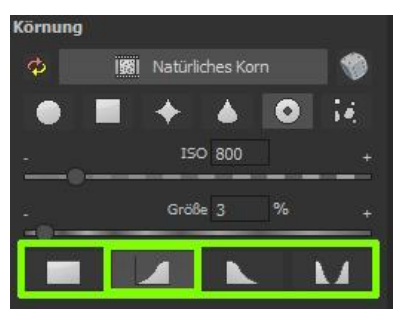

Hier wurde die Maskierung nur für die Lichter gesetzt - somit erhalten die Lichter eine feine natürliche Körnung, während die blauen Himmelsflächen ausgespart bleiben.

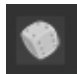

Ein Klick auf die Schaltfläche erzeugt eine neue zufällige Verteilung des Korns und somit zu einem ganz neuen "Look".

### Kratzer-/Sensorfehler entfernen

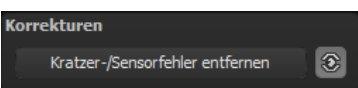

Die moderne Fotografie zeigt leider mit hohen Kontrasten und vielen Details jede unerwünschte Sensorverunreinigung auf, die jeder Fotograf trotz kamerainterner Sensorreinigung kennt und fürchtet. Nicht ärgern – einfach entfernen! Mit der leicht anzuwendenden Korrekturfunktion von **COLOR projects 5 elements** kann das sogar richtig Spaß machen.

**Profitipp:** Mit der intelligenten Korrekturfunktion lassen sich nicht nur Sensorflecken, sondern auch andere störende Dinge entfernen – ein menschenleerer Strand ist so schnell hergestellt.

Stempeln Sie ganz leicht Bildfehler aus Ihrem Motiv heraus – das Programm wird diese Bereiche ganz automatisch durch passende Bildbereiche ersetzen.

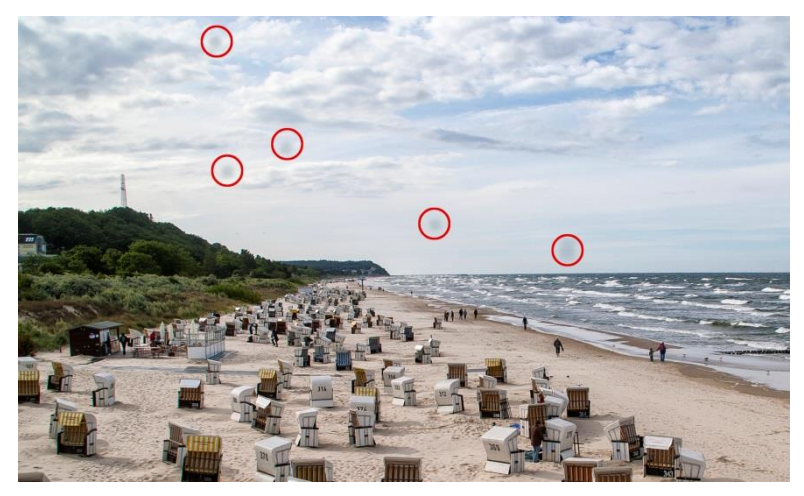

Rot umkreist sind die Sensorflecken im Eingangsbild.

#### Für die Korrektur gehen Sie folgendermaßen vor:

Wählen Sie das Pinselwerkzeug unter **(6)** aus und klicken Sie auf eine Stelle im Bild, die Sie korrigieren möchten. Daraufhin erscheint daneben ein umstrichelter Kreis, der als Quelle dient.

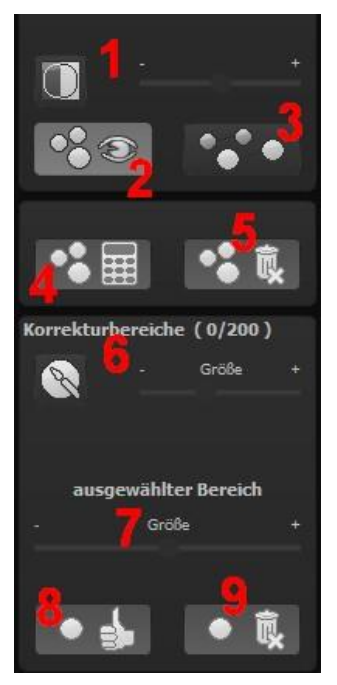

Diesen verschieben Sie an eine Bildstelle, die als Quelle für die zuerst gesetzte Markierung dient. Ihre markierte Stelle wird anschließend auf Basis der Quelle ausgebessert.

Zuvor können Sie unter **(1)** die Sensorfehler im Bild anzeigen lassen, die als helle Bereiche im Bild erscheinen.

Unter **(2)** können Sie die ausgebesserten Bereiche anzeigen oder ausblenden. Auch wenn Sie die Korrekturen ausblenden, werden sie übernommen. Das Ausblenden dient lediglich der Übersicht, um einen Vorher-Nachher-Vergleich zu erzielen.

Sie können mehrere Korrekturbereiche auswählen, indem Sie einfach erneut

auf das Pinselsymbol **(6)** klicken und einen weiteren Bereich hinzufügen.

Über die Schaltfläche **(3)** können Sie die Korrekturbereichsziele einund ausblenden, was ebenfalls der Übersichtlichkeit dient.

Über die Schaltfläche **(5)** löschen Sie alle getätigten Korrekturen.

In Bereich (7) passen Sie die Größe des ausgewählten Bereichs, der korrigiert wird, an.

Sie haben auch die Möglichkeit, automatisch nach dem besten Quellbereich für die Ausbesserung im Bild zu suchen. Klicken Sie dazu auf Schaltfläche **(8)**.

Über Schaltfläche **(4)** werden für alle Korrekturbereiche, die Sie über Schaltfläche **(8)** in den automatischen Modus gesetzt haben, die passenden Korrekturstellen berechnet.

Über Schaltfläche **(9)** löschen Sie schließlich den aktuell ausgewählten Korrekturbereich.

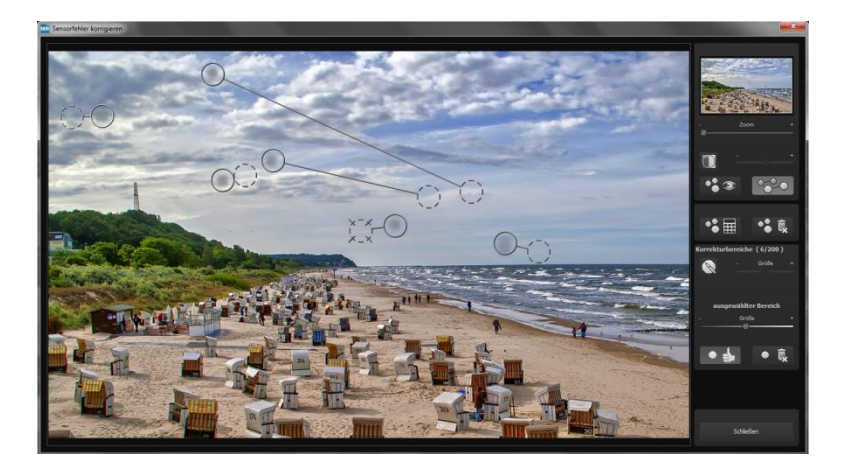

In der Sensorfleckenkorrektur werden die Flecken markiert und eine passende Quelle im Bild ermittelt, die die fleckigen Bereiche ersetzen kann.

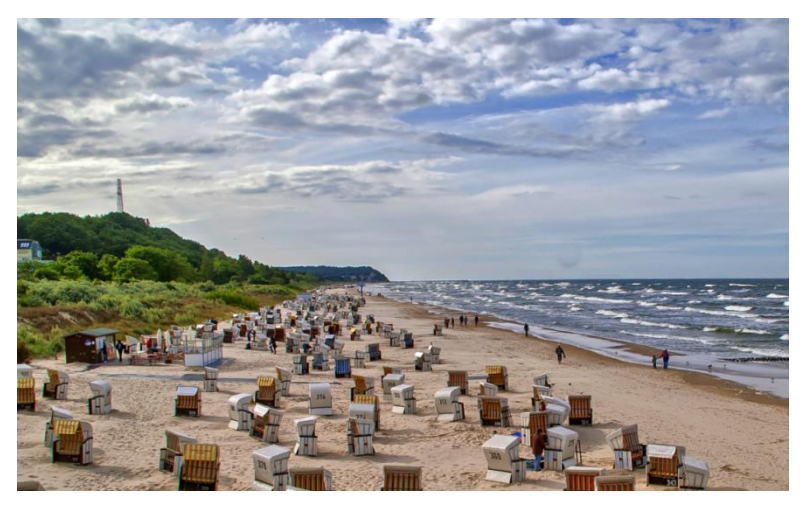

Die Sensorfleckenkorrektur war erfolgreich.

### 8. Workflow

#### Ergebnisbild in externen Programmen weiter bearbeiten

**COLOR projects 5 elements** bietet Ihnen Schnittstellen zu externen Programmen an. Dadurch greifen Sie nach der erfolgreichen Bearbeitung des Bildes sofort auf ein anderes Bildverarbeitungsprogramm zu und nehmen dort weitere Bearbeitungsschritte vor.

#### > In weiteren Programmen der projects-Familie öffnen

Klicken Sie in der Symbolleiste auf das projects-Symbol, um das Bild in einem anderen Produkt der projects-

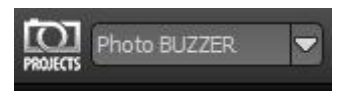

Reihe zu öffnen. Rechts neben dem Symbol wählen Sie aus, mit welchem Produkt der projects-Reihe, das Sie bereits auf Ihrem System installiert haben, das Bild geöffnet werden soll.

#### > In anderen Bildbearbeitungsprogrammen öffnen

Um das Bild direkt in anderen Bildbearbeitungsprogrammen wie Adobe Photoshop zu öffnen, klicken Sie auf das entsprechende Symbol in der Symbolleiste und wählen das gewünschte Programm aus.

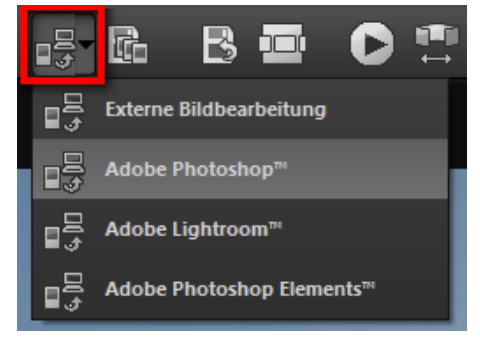

Gegebenenfalls geben Sie zuvor den Pfad des Bildbearbeitungsprogramms in den Einstellungen an. Klicken Sie dazu in der Symbolleiste

auf "Extras" und wählen im sich öffnenden Kontextmenü "Einstellungen" aus:

Anschließend klicken Sie auf den Reiter "Export". Hier können Sie den Speicherort für die externen Bildbearbeitungsprogramme angeben und sichern.

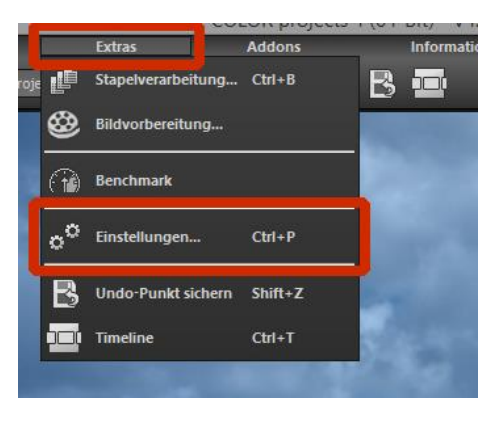

| Program                                                                        | Export                  | Birechnung  | Speicherform | nate Automatike |              |  |                         |          |
|--------------------------------------------------------------------------------|-------------------------|-------------|--------------|-----------------|--------------|--|-------------------------|----------|
| Externe Programme                                                              |                         |             |              |                 |              |  |                         |          |
| Exportformat: TIFF 16-Bit (*.tiff) 💌 🗹 Exportdateien im Originalpfad speichern |                         |             |              |                 |              |  | lpfad speichern         |          |
| Datei-P                                                                        | refix:                  |             |              | Datei-Suffix:   | HDR projects |  | -> Dateiname_HDR projec | :ts.tiff |
| 🔳 Ext                                                                          | Externe Bildbearbeitung |             |              |                 |              |  |                         |          |
| 🔳 Add                                                                          | Adobe Photoshop™        |             |              |                 |              |  |                         |          |
| 🔳 Add                                                                          | obe Lightr              | oom™        |              |                 |              |  |                         |          |
| 🗹 Ado                                                                          | obe Photo               | shop Elemen | ts™          |                 |              |  |                         |          |

#### > Arbeiten mit der Timeline und Undo-Punkten

Diese Option finden Sie ebenfalls über die Symbolleiste am oberen Bildschirmrand:

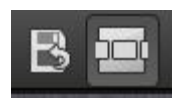

Mit einem Klick auf "Undo-Punkt sichern" erstellen Sie einen Zwischenspeicherpunkt zu allen aktuellen Einstellungen. Sie können dadurch jederzeit zu diesem Bearbeitungsstand zurückkehren. Es steht Ihnen dabei frei, zahlreiche Bearbeitungsstände zwischenzuspeichern. Die Timeline zeigt diese Speicherpunkte an und ermöglicht es Ihnen, mit einem einfachen Klick auf einen Zwischenspeicherpunkt den entsprechenden Bearbeitungsstand aufzurufen:

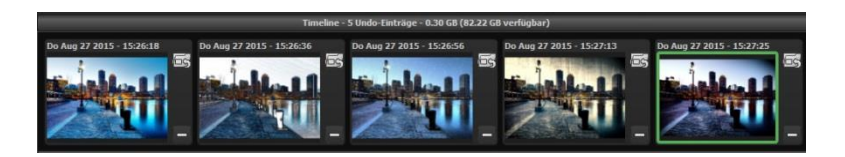

Diese Funktion ist äußerst nützlich, wenn Sie beispielsweise mit einem Bearbeitungsstand zufrieden sind, jedoch probeweise weitere Effekte und Einstellungen ausprobieren möchten. Setzen Sie einfach einen Undo-Punkt und fahren Sie mit der Bearbeitung des Bildes fort. Möchten Sie wieder zu dem Sicherungspunkt zurückkehren, klicken Sie einfach das Symbol

# 9. Bildausschnitt wählen und speichern

Die Speicherung von Ergebnisbildern erreichen Sie entweder über die Schaltfläche in der Werkzeugleiste, über das Dateimenü oder das entsprechende Tastaturkürzel **(Strg+S)**.

### > Bildbeschnitt und Untertitel

Sobald Sie einen Speicherbefehl gestartet haben, öffnet sich das Bildbeschnitt- und Untertitel-Fenster.

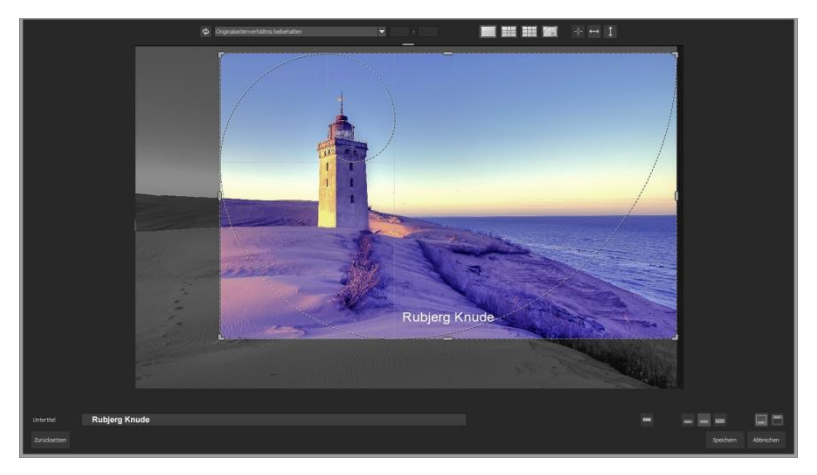

Im oberen Bereich stehen Ihnen einige praktische Hilfsmittel zur perfekten Bildgestaltung und zu einem harmonischen Bildschnitt zur Verfügung.

Sie können hier das Seitenverhältnis festlegen sowie sich Hilfslinien wie die Drittel-Regel, den Goldenen Schnitt oder die Goldene Spirale anzeigen lassen. Praktisch ist auch die neue Mittelpunktanzeige, die man mit Klick auf diesen Button erhält. Der zentrale Bereich des Fensters zeigt Ihnen Ihr Ergebnisbild an. Durch Verschieben der Ecken- oder Seitenbegrenzungen legen Sie den Speicherbereich des Bilds fest.

Im unteren Bereich können Sie einen Untertitel eingeben. Für diesen Untertitel können Sie die Schriftgröße, einen Hintergrund sowie die Textposition festlegen.

Die Textgröße wird dabei automatisch an den gewählten Bildausschnitt angepasst.

Sie können den Bildzuschnitt frei wählen oder eine der 71 Formatvorlagen aussuchen.

Bitte beachten Sie, dass bei gewähltem Zuschnitt von beispielsweise 13 x 18 das Ergebnisbild nicht 13 x 18 cm groß ist, sondern dass es im <u>Verhältnis</u> von 13 zu 18 gespeichert wird.

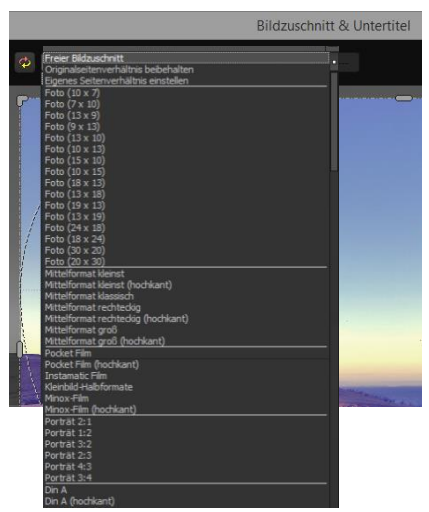

Sobald Sie den Bildbeschnitt und den Untertitel festgelegt haben, betätigen Sie die "Speichern" Schaltfläche und können im folgenden Fenster das Speicherformat sowie den Dateinamen festlegen.

# 10. Mit GPS-Koordination direkt zu Open-StreetMaps

**Neu:** Liegen in Ihren Exif-Daten (Menü Ansicht -> Exif Information) die GPS Koordinaten vor, so können Sie mit der Schaltfläche "GPS-Koordinaten im Browser öffnen" den Ort der Aufnahme direkt auf <u>www.OpenStreetMaps.org</u> öffnen.

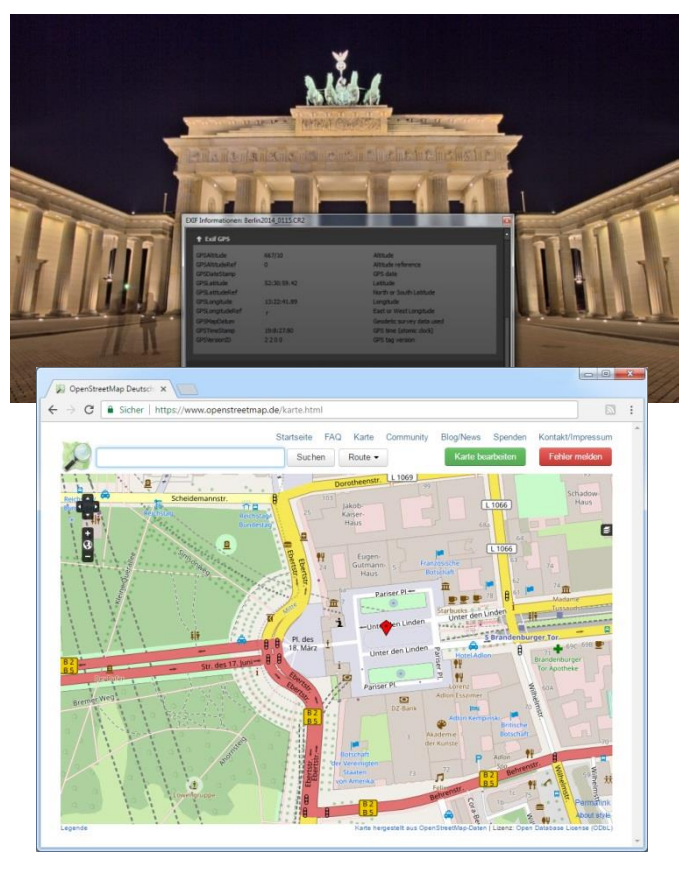

# 11. Add-ons

Mit Hilfe von Add-ons können Sie nicht nur Presets in **COLOR projects 5 elements** importieren, es können auch neue Post-Processing-Module integriert werden, die für einen neuen Preset-Look nötig sein können.

1. Bitte entpacken Sie die gezippte Datei, die Sie mit dem Download erhalten haben, z.B.:

### Preset-Collection-Color-projects-Seasons.zip

- 2. Öffnen Sie Ihre **COLOR projects 5 elements** Version.
- 3. Klicken Sie auf Menü  $\rightarrow$  Addons  $\rightarrow$  Addon importieren

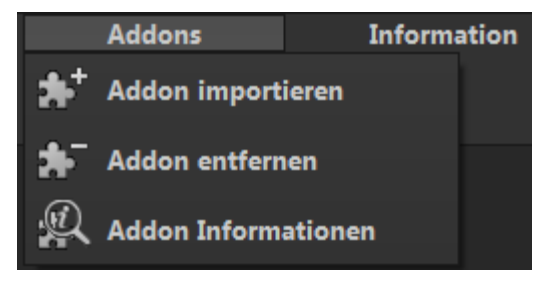

 Im folgenden Dialogfenster wählen Sie den Ordner Photo projects Seasons (20) aus, öffnen ihn durch einen Doppelklick und wählen die Datei PHOTO\_Seasons.praddon aus. Klicken Sie anschließend auf "Öffnen".

| Irganisieren • Neuer Ordner |            |                                                                                                    |                  | 8                | = • 🔟       |     |
|-----------------------------|------------|----------------------------------------------------------------------------------------------------|------------------|------------------|-------------|-----|
| Desktop                     | ^          | Name                                                                                                    | Änderungsdatum   | Тур              | Größe       |     |
| Buchborn, Heike             |            | 🍶 settings                                                                                                    | 30.03.2015 15:55 | Dateiordner      |             |     |
| 📜 Dieser PC                 |            | 🎍 textures                                                                                                    | 08.04.2014 14:33 | Dateiordner      |             |     |
| Bibliotheken                |            | and a second second sec | 30.03.2015 15:55 | Dateiordner      |             |     |
| 🔛 Bilder                    | •          | PHOTO_Seasons.praddon                                                                                                    | 21.08.2014 18:14 | PRADDON-Datei    | 1           | KB  |
| w Netzwerk                  | *          |                                                                                                    |                  |                  |             |     |
| Datei <u>n</u> ame: P       | HOTO_Seaso | ns.praddon                                                                                                    |                  | v projects Addon | (*.praddon) |     |
|                             |            |                                                                                                    |                  | Öffnen           | Abbreck     | nen |
|                             |            |                                                                                                    |                  | -                |             | _   |

| 1 | Das Addon wurde erfolgreich importiert.                                                   |
|---|-------------------------------------------------------------------------------------------|
|   | NEUSTART erforderlich                                                                     |
|   | Um das Addon nutzen zu können, schließen Sie bitte das Programm und starten<br>es erneut. |
|   | Qk                                                                                        |

- 5. Nun wird das Add-on importiert. Das Bestätigungsfenster erscheint:
- Bitte schließen Sie nun das Programm und starten es erneut, um das neue Add-on mit allen Presets nutzen zu können.
- Öffnen Sie COLOR projects 5 elements und laden Sie ein Bild. Wählen Sie Menü → Addons → Addon Informationen und prüfen nach, ob Ihr Filterpaket erfolgreich aktiviert wurde.

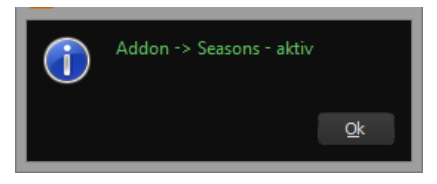

Auf der linken Seite, direkt unter den Import-/Export-Buttons, befindet sich die Filterselektion.

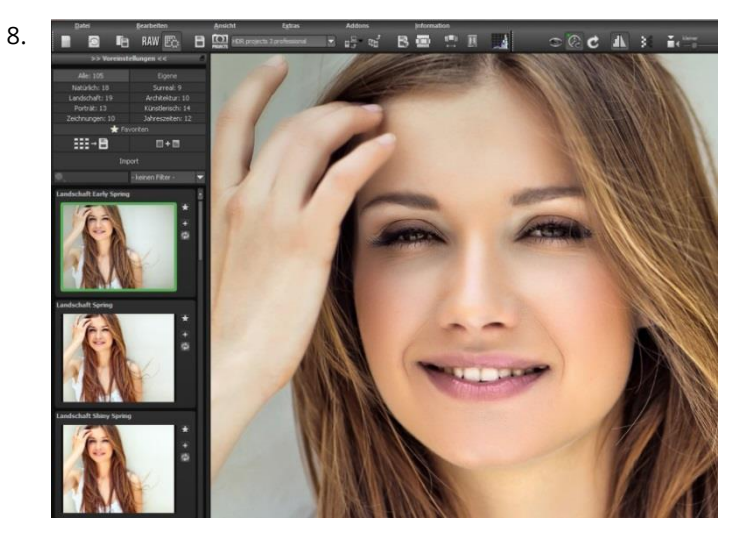

Hier können wir uns gezielt nur die neuen, eben importierten Presets anzeigen lassen.

 Dazu öffnen Sie das Dropdown Menü mit Klick auf den Pfeil und wählen "Seasons" aus. Jetzt erscheinen ausschließlich die neuen Presets in der linken Vorschauleiste.

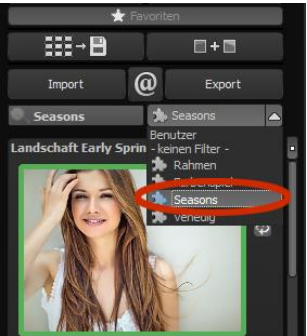

10. Wünschen Sie keine Selektion der Filter, finden Sie die neuen Presets in der Kategorie "Landschaft".

# 12. Tastaturkürzel

#### Integrierte Tastaturkürzel-Übersicht

Im Hauptmenü im Bereich *Information* befindet sich die Übersicht der verfügbaren Tastatürkürzel.

| Datei   |  | Bearbe | iten | Ansicht | Extras | Addons |    | Information         |          |          |
|---------|--|--------|------|---------|--------|--------|----|---------------------|----------|----------|
| FRANZIS |  | Q      | ٦    |         |        |        | @  | COLOR projects - H  | lomepage | @        |
|         |  |        |      |         |        |        |    | Tastaturbefehle an: | zeigen   |          |
|         |  |        |      |         |        |        | bi | unterstützte RAW-F  | Formate  |          |
|         |  |        |      |         |        |        | Q  | Über COLOR projec   | :ts      | Shift+F1 |
|         |  |        |      |         |        |        |    |                     |          |          |

Klicken Sie diesen Menüpunkt an, um die Übersicht zu öffnen.

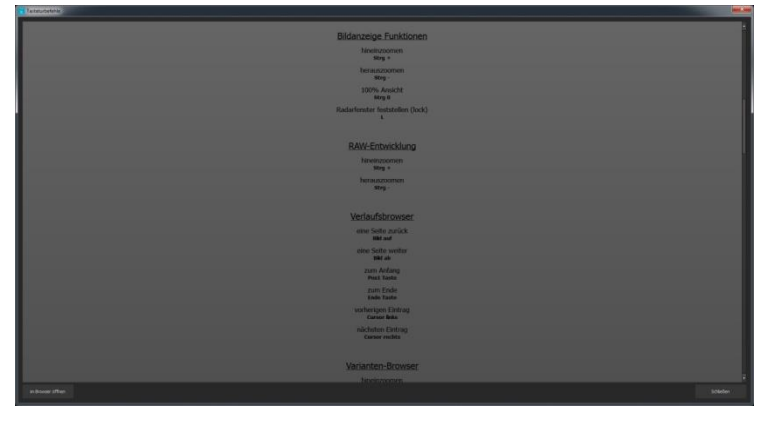

In der Übersicht der Tastaturkürzel können Sie nun durch die einzelnen Bereiche scrollen.

Um die Tastaturkürzel in einem externen Fenster im dauerhaften Zugriff zu haben, können Sie die Funktion "im Browser öffnen" (im Fenster unten links) nutzen und so die gesamte Liste in Ihrem Standardbrowser anzeigen oder auch von dort ausdrucken.

# 13. Integrierte Liste der unterstützten Kamera RAW-Formate

Im Hauptmenü im Bereich **Information** befindet sich die integrierte Liste der unterstützten Kamera Raw-Formate sortiert nach Kamerahersteller.

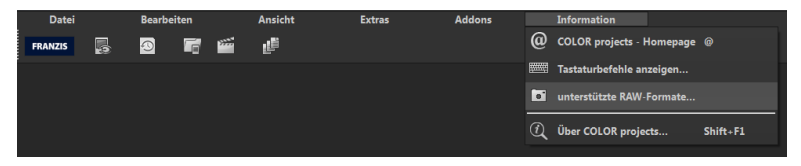

Wählen Sie diesen Menüpunkt aus öffnet sich Kamera RAW-Format Fenster.

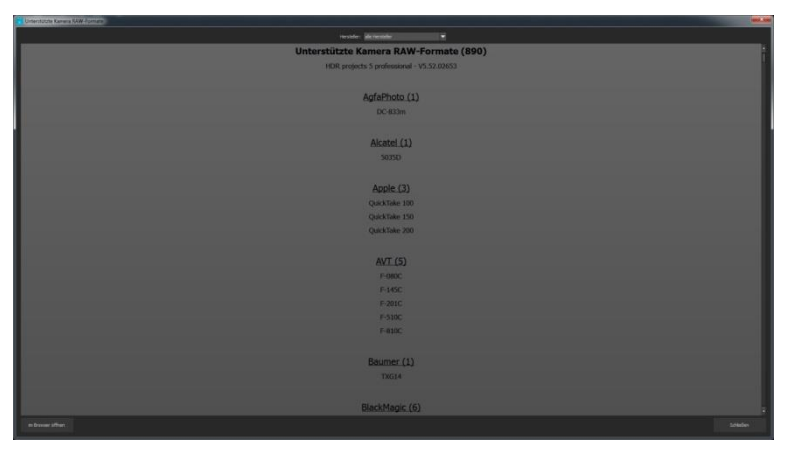

Im oberen Bereich des Fensters befindet sich eine Auswahl, mit der Sie die Liste nach einzelnen Kameraherstellern filtern können. Auf diese Weise finden Sie Ihre Kamera schneller. Um die Liste der unterstützten Kamera RAW-Formate in einem externen Fenster im dauerhaften Zugriff zu haben, können Sie die Funktion "im Browser öffnen" (im Fenster unten links) nutzen und so die gesamte Liste in Ihrem Standardbrowser anzeigen oder auch von dort ausdrucken.

### Bildnachweis:

Verwendetes Bildmaterial wurde von den Mitgliedern des Projects-Teams des Verlags und der Programmierung zur Verfügung gestellt.

Mit ganz besonderem Dank sei Herr Falko Sieker genannt, der viele Belichtungsreihen und Einzelbilder für Testzwecke zur Verfügung gestellt hat. Viele der im Handbuch gezeigten Bildbeispiele sind Ergebnisse aus seinen Belichtungsreihen.

#### Hotline/Support

Bei Fragen zur Installation, Problemen oder Störungen im Zusammenhang mit diesem Softwareprodukt wenden Sie sich bitte an das **FRANZIS Kundensupport-Team**.

#### Per E-Mail: support@franzis.de

Per Telefon (Montag bis Freitag 12 bis 18 Uhr): +49-(0)180-30 02 644 (0,09 € pro Minute aus dem dt. Festnetz, mobil max. 0,42 € pro Minute, Ausland ggf. abweichend)

#### Per Telefax: +49-(0)180 300 26 45 (0,09 € pro Minute aus dem dt. Festnetz, mobil ggf. abweichend)

#### FAQ/Webformular: www.myfranzis.de

Bitte haben Sie Verständnis, dass Ihre Anfragen ausschließlich vom FRANZIS Kundensupport-Team entgegen genommen werden können. Dadurch verbessern wir für Sie nachhaltig unseren Service und Ihre Fragen werden schnell und kompetent beantwortet.

#### So klappt es mit der Kundensupport-Hotline:

Halten Sie am Telefon bitte die wichtigsten Daten zu Ihrem Computer und zum Produkt zur Verfügung:

- Titel des Produktes
- Produkt-ISBN-Nummer (Diese finden Sie immer auf der Rückseite der jeweiligen Produktverpackung über dem optisch markanten Strichcode).
- Betriebssystem Ihres Computers
- Ausstattung Ihres Computers mit allen Peripheriegeräten

#### Copyright

Die Franzis Verlag GmbH hat dieses Produkt mit besonderer Sorgfalt zusammengestellt. Bitte beachten Sie die folgenden Bestimmungen:

Die einzelnen auf dieser CD-ROM enthaltenen Programme, Routinen, Controls etc. sind urheberrechtlich durch deren Hersteller oder Distributor geschützt, wie er im jeweiligen Programm angegeben ist. Der Erwerber dieser CD-ROM ist berechtigt, die Programme, Daten oder Datengruppen, die nicht als Shareware oder Public Domain gekennzeichnet sind, zu eigenen Zwecken bestimmungsgemäß zu nutzen. Programme oder Programmteile, die als Shareware, Freeware oder Public Domain gekennzeichnet sind, darf der Erwerber nach Maßgabe der in den Programmen oder Programmteilen enthaltenen Angaben nutzen. Eine Vervielfältigung von Programmen zum Zwecke des Vertriebs von Datenträgern, welche Programme enthalten, ist nicht gestattet. Das Urheberrecht für die Auswahl, Anordnung und Einteilung der Programme und Daten auf dieser CD liegt bei der Franzis Verlag GmbH.

Die auf dieser CD-ROM gespeicherten Daten und Programme wurden sorgfältig geprüft. Im Hinblick auf die große Zahl der Daten und Programme übernimmt Franzis aber keine Gewähr für die Richtigkeit der Daten und den fehlerfreien Lauf der Programme. Die Herausgeber und die Franzis Verlag GmbH übernehmen weder Garantie noch juristische Verantwortung für die Nutzung der einzelnen Dateien und Informationen, für deren Wirtschaftlichkeit oder fehlerfreie Funktion für einen bestimmten Zweck.

Auch wird keine Gewährleistung dafür übernommen, dass alle enthaltenen Daten, Programme, Icons, Sounds oder sonstige Dateien frei verwendbar sind. Entsprechend kann der Verlag auch nicht für die Verletzung von Patent- und anderen Rechten Dritter haftbar gemacht werden.

Die meisten Produktbezeichnungen von Hard- und Software sowie Firmennamen und Firmenlogos, die in diesem Werk genannt werden, sind gleichzeitig auch eingetragene Warenzeichen und sollten als solche betrachtet werden. Der Verlag folgt bei den Produktbezeichnungen im Wesentlichen den Schreibweisen der Hersteller.

© 2017 Franzis Verlag GmbH, Richard-Reitzner-Allee 2, 85540 Haar bei München.

#### Impressum

#### Dieses Werk ist urheberrechtlich geschützt.

Alle Rechte, auch die der Übersetzung, des Nachducks und der Vervielfältigung sind vorbehalten. Kein Teil darf ohne schriftliche Genehmigung des Verlages in irgendeiner Form – Fotokopie, Mikrofilm oder ein anderes Verfahren – auch nicht für Zwecke der Unterrichtsgestaltung, reproduziert oder unter Verwendung elektronischer Systeme verarbeitet, vervielfältigt oder verbreitet werden.

Haftungsausschluss: Der Hersteller übernimmt keine Haftung für Schäden, die durch die Benutzung dieser Software entstehen. Insbesondere nicht für Personen-, Sach- oder Vermögensschäden, die als Folgeschäden unmittelbar oder mittelbar im Zusammenhang mit der Nutzung der Software in Verbindung stehen. Auch für etwaige technische Fehler sowie für die Richtigkeit der gemachten Angaben wird keine Haftung übernommen.

Weitere Hinweise: Microsoft, MS und MS-DOS sind eingetragene Warenzeichen, und Windows ist eine Kennzeichnung der Microsoft Corporation in den Vereinigten Staaten und anderen Ländern.

© 2017 Franzis Verlag GmbH, Richard-Reitzner-Allee 2, 85540 Haar bei München Innovationen, Irrtümer und Druckfehler vorbehalten

#### Webinare: Wir zeigen's Ihnen persönlich!

Haben Sie Lust auf eine kostenlose, interaktive Online-Schulung zu ausgesuchten Franzis-Programmen? Sie können dem Dozenten direkte Fragen stellen und Ihre Erfahrungen gemeinsam mit anderen Usern im Chat diskutieren.

Ganz einfach unter www.franzis.de/webinare anmelden und mitmachen - kostenlos und unverbindlich!